## LEA Signature Lines in NHSEIS Release August 2022

Once you have created a draft IEP, Proposed IEP, as normal process, you will either choose to Contact LEA Representative for Signature or Apply LEA Signature, then click Display IEP errors, click on Apply LEA signature. Two signature boxes will now appear for the representative to sign for. The LEA will sign in both boxews to approve 1. Provisions in the IEP, and 2. Assurance of Educational Placement (if applicable)

| LEA Representative Signature for Approval of Provisions in the IEP   |       |
|----------------------------------------------------------------------|-------|
| Please enter your signature:                                         | 1     |
|                                                                      |       |
|                                                                      |       |
|                                                                      |       |
|                                                                      |       |
|                                                                      |       |
|                                                                      |       |
| Class Signature                                                      |       |
| Clear Signature                                                      |       |
|                                                                      | Close |
| User Title                                                           |       |
| I EA Penrecentative Signature for Assurance of Educational Placement |       |
| LEA Representative Signature for Assurance of Educational Hadement   |       |
| Please enter your signature:                                         |       |
| Please enter your signature:                                         |       |
| Please enter your signature:                                         |       |
| Please enter your signature:                                         |       |
| Please enter your signature:                                         |       |
| Please enter your signature:                                         |       |
| Please enter your signature:                                         |       |
|                                                                      |       |
| Please enter your signature:                                         |       |
| Please enter your signature:                                         | Close |